### Homology 3D modeling and effect of mutations

# Determination of protein structure

X-ray crystallography (70,714 in PDB) •need crystals

Nuclear Magnetic Resonance (NMR) (9,312)

- proteins in solution
- •lower size limit (600 aa)

Electron microscopy (422)Low resolution (>5A)

### Determination of protein structure

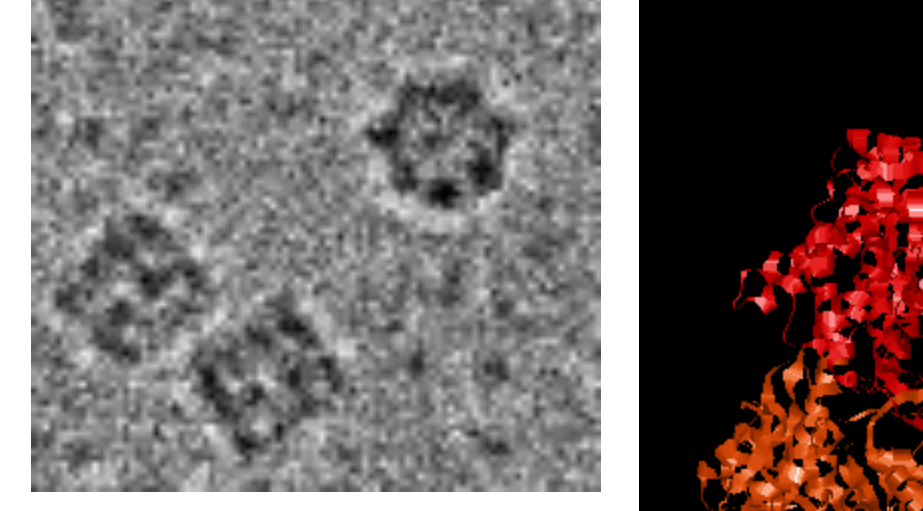

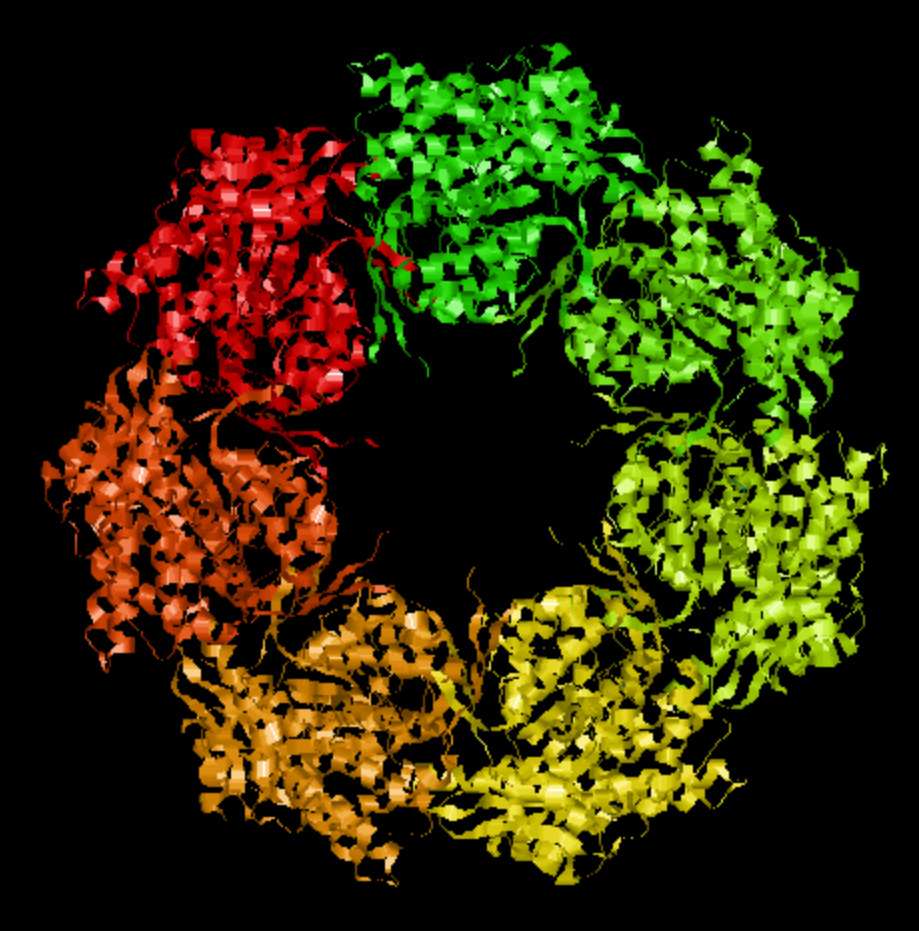

#### resolution 2.4 A

### Determination of protein structure

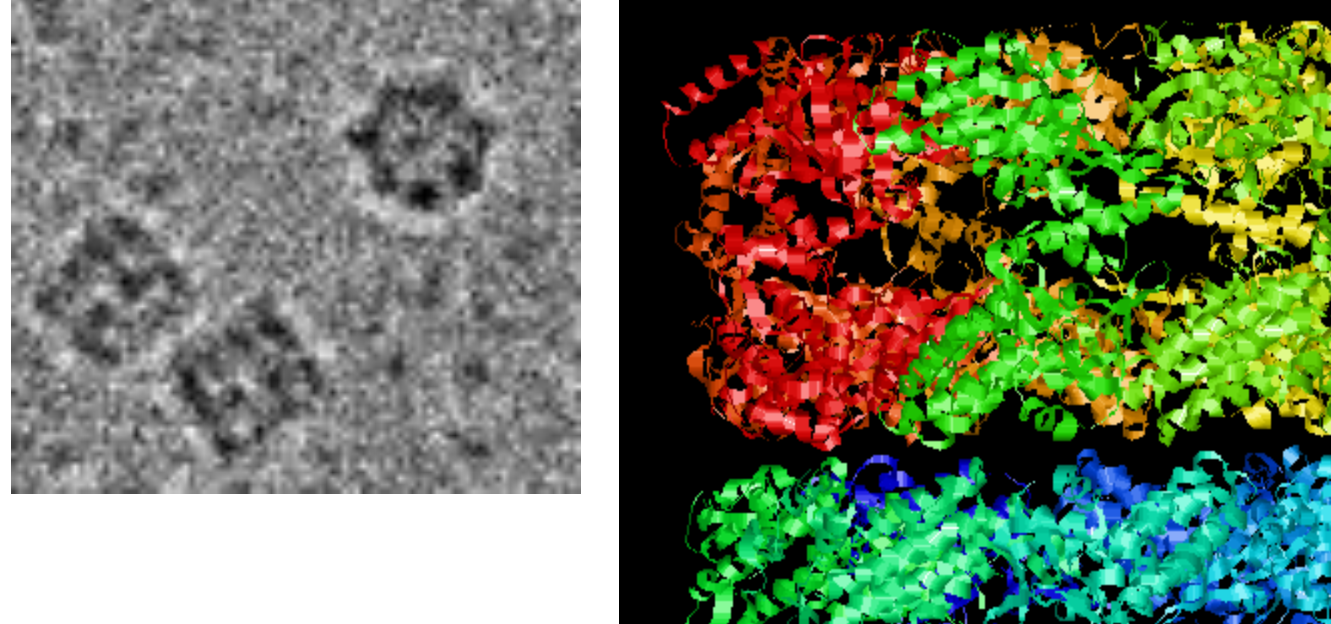

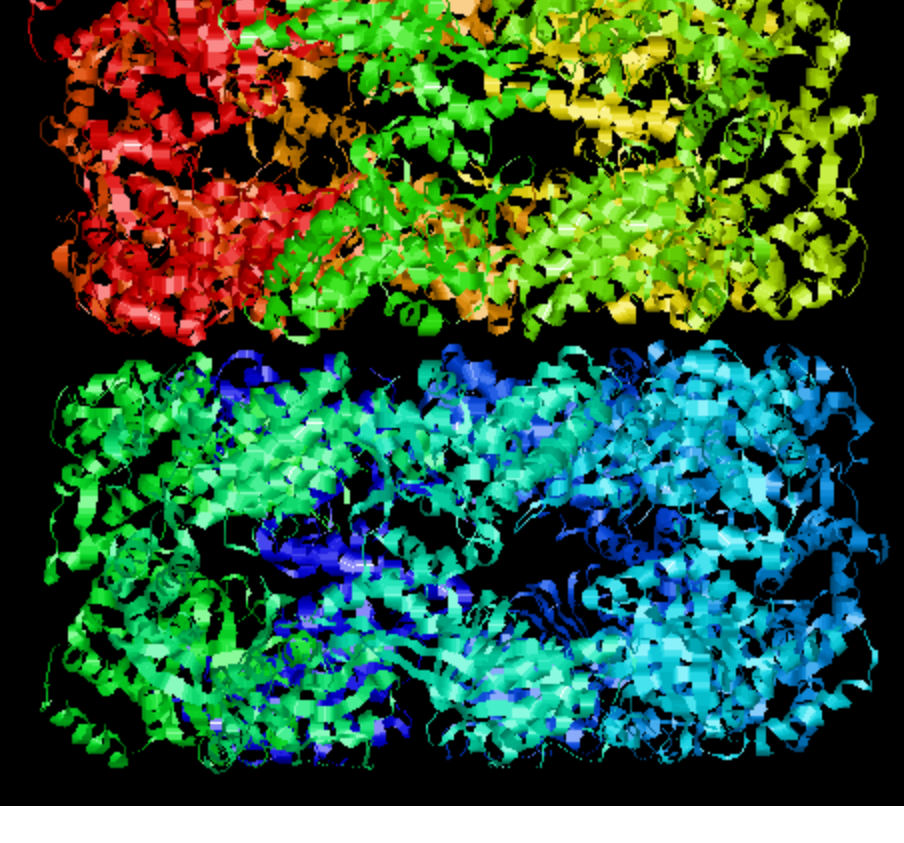

resolution 2.4 A

### **Structural genomics**

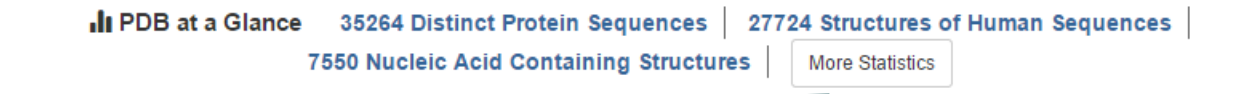

Currently: 112K 3D structures from around 36K sequences 46M sequences in UniProt

#### only 0.08%!

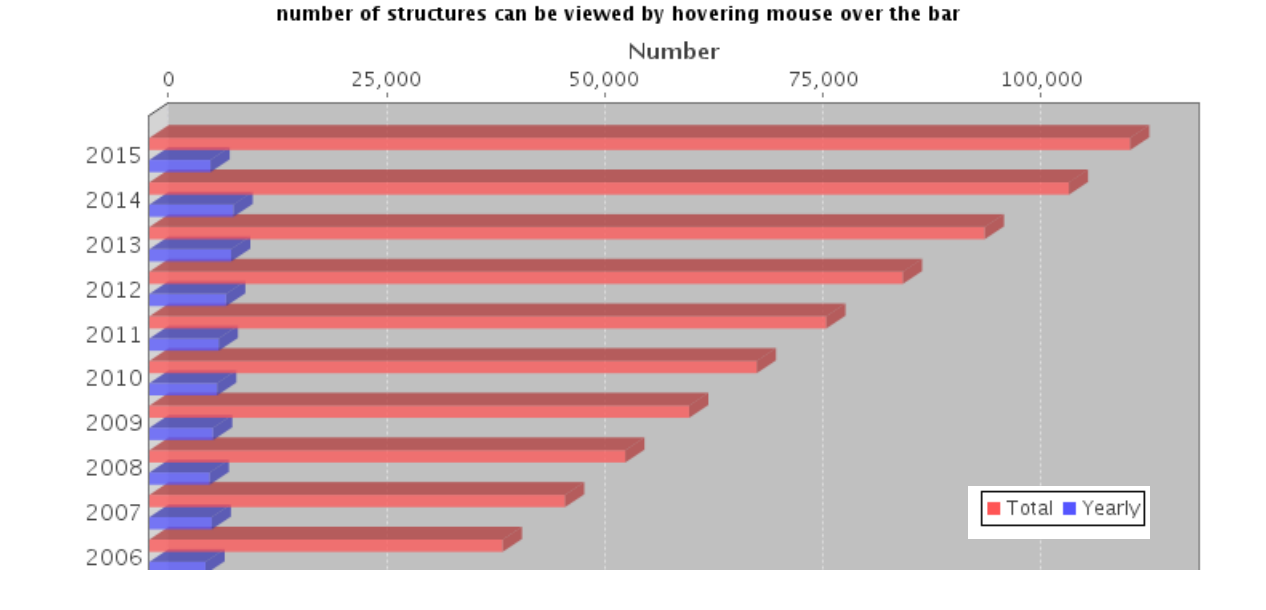

Yearly Growth of Total Structures

## **Structural genomics**

I PDB at a Glance 35264 Distinct Protein Sequences 27724 Structures of Human Sequences 7550 Nucleic Acid Containing Structures More Statistics

Currently: 112K 3D structures from around 36K sequences 46M sequences in UniProt

only 0.08%!

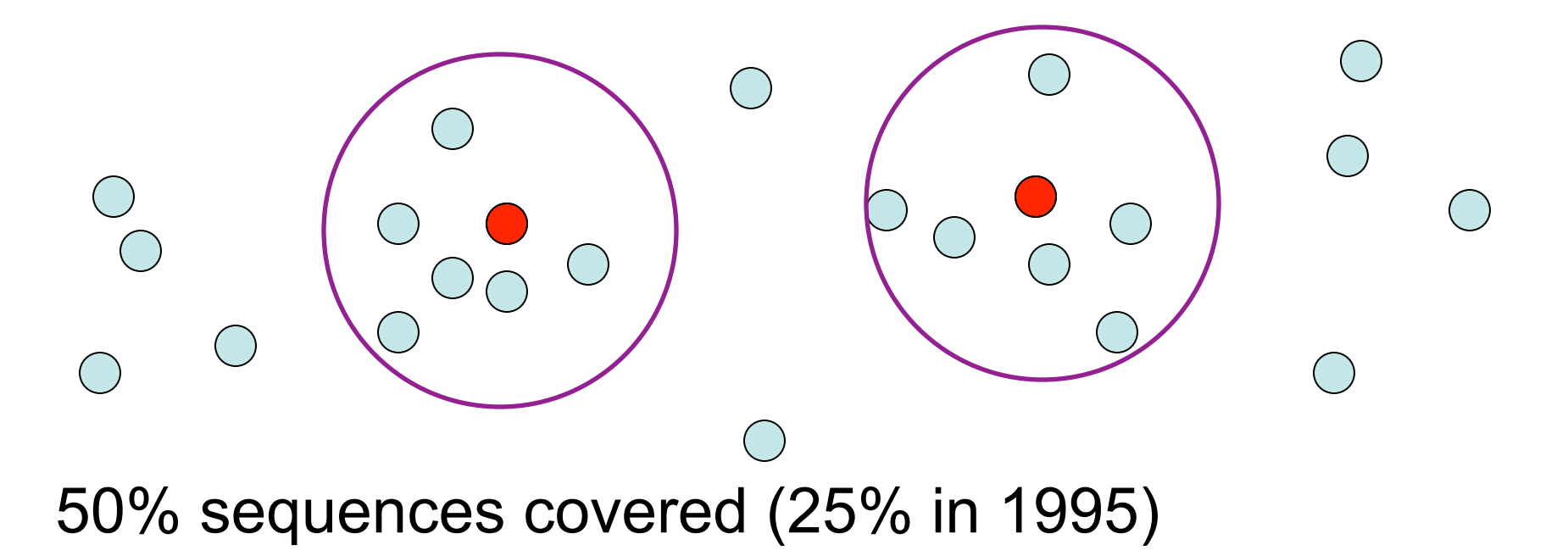

### **3D structure prediction Applications: target design**

Query sequence

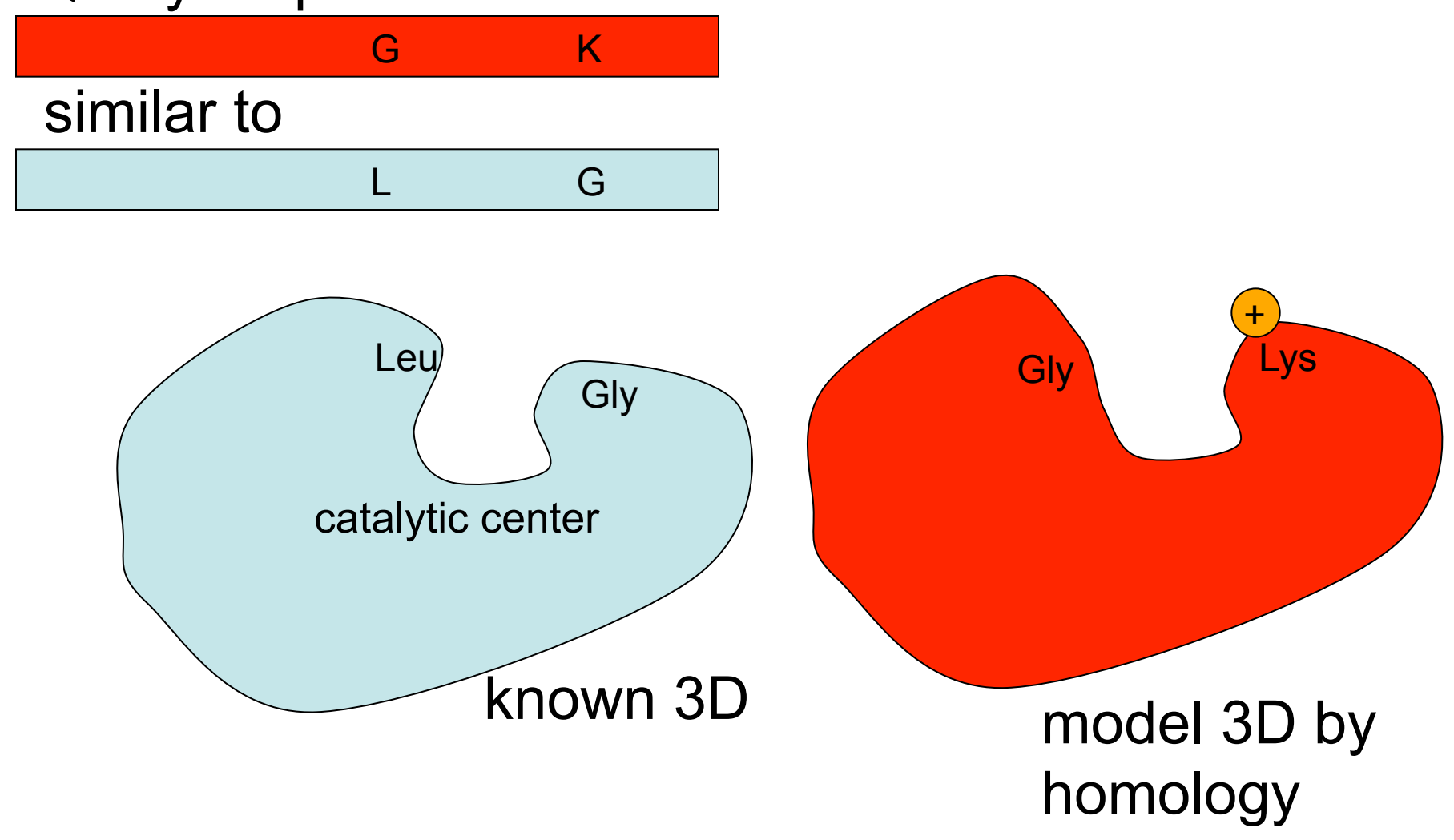

### **3D structure prediction Applications: fit to low res 3D**

#### Query sequence 2

#### Query sequence 1

low resolution 3D (electron microscopy)

### Domains

Protein domains are structural units (average 160 aa) that share:

Function Folding Evolution

Proteins normally are multidomain (average 300 aa)

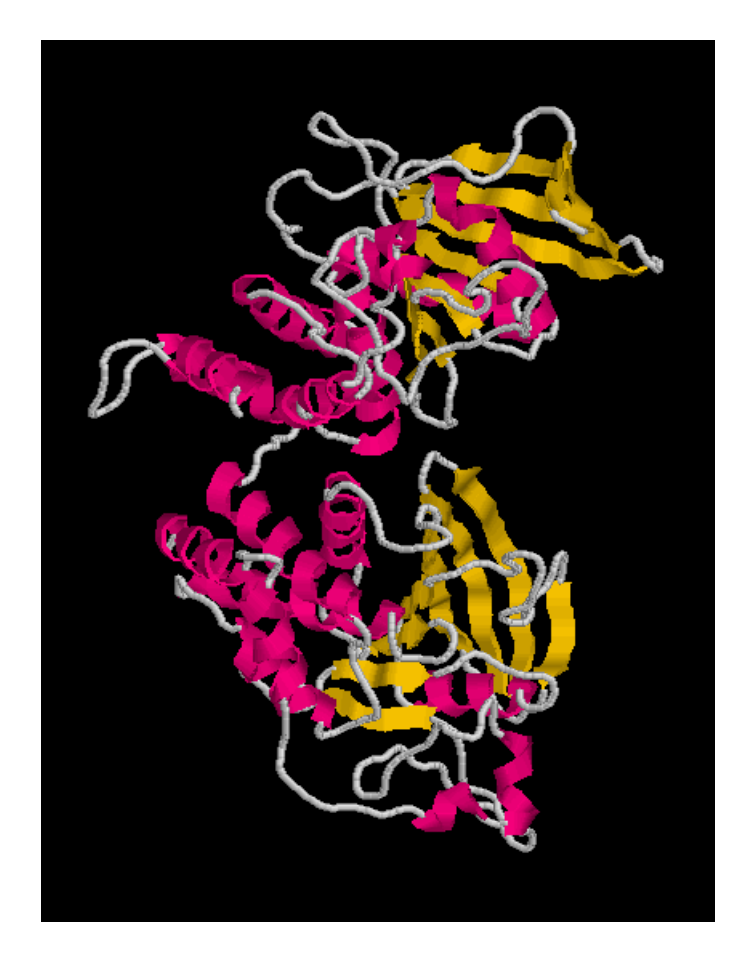

### Domains

Protein domains are structural units (average 160 aa) that share:

Function Folding Evolution

Proteins normally are multidomain (average 300 aa)

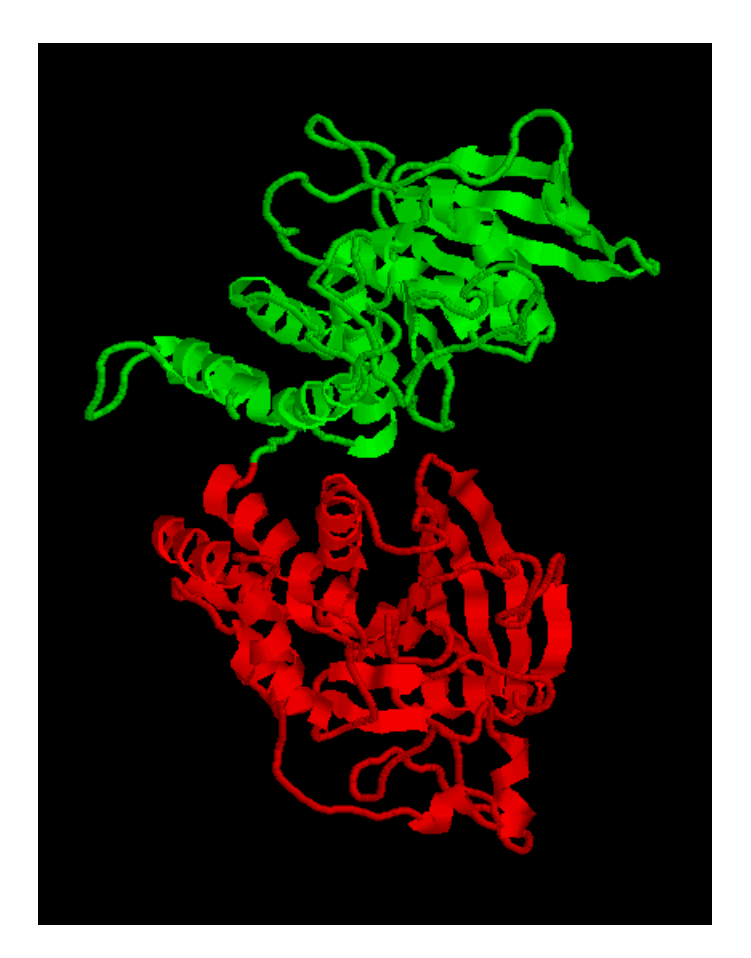

### Domains

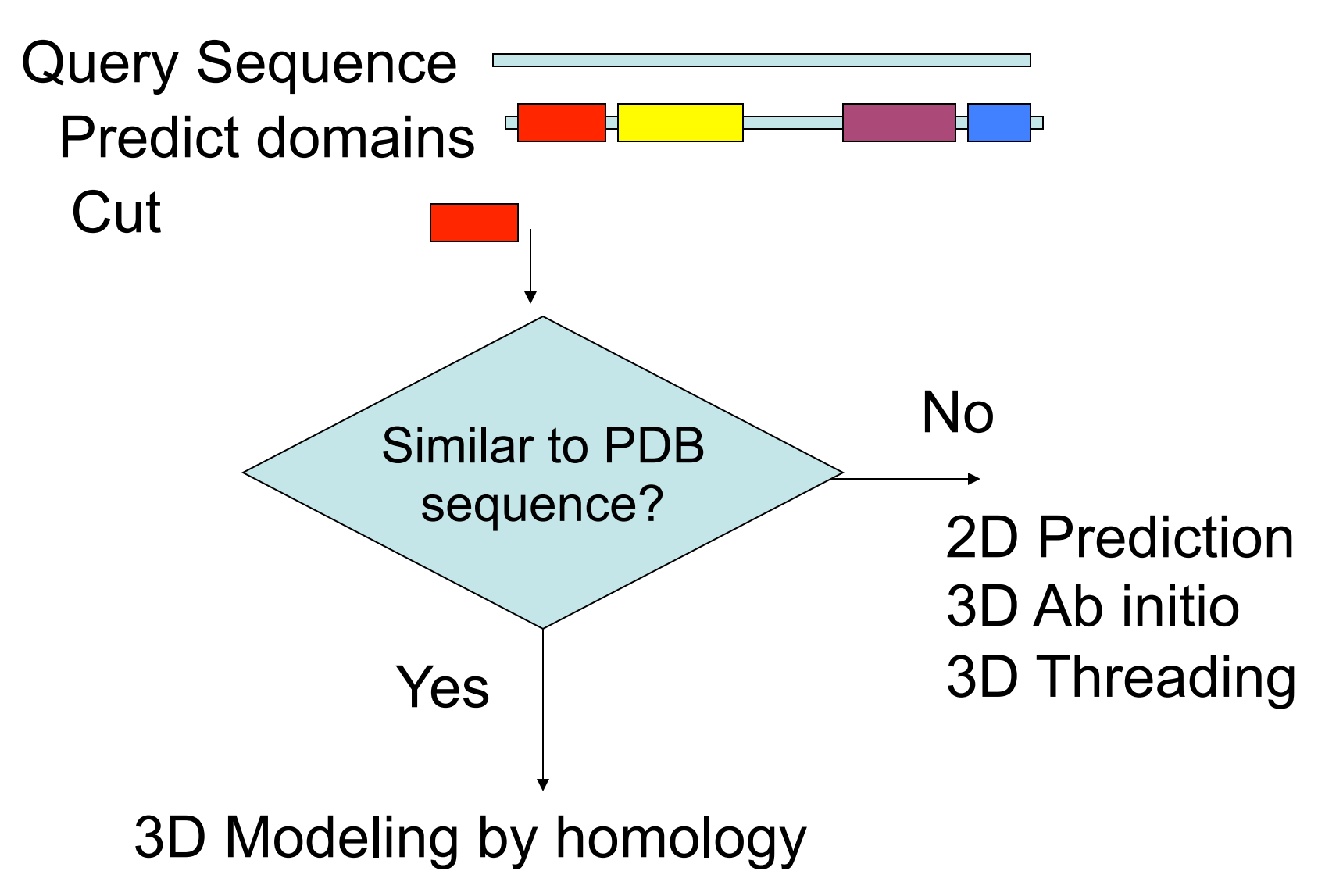

# **3D structure prediction Ab initio**

Explore conformational space

Limit the number of atoms

Break the problem into fragments of sequence

Optimize hydrophobic residue burial and pairing of beta-strands

Limited success

# **3D structure prediction Threading**

I-Tasser: Jeffrey Skolnick & Yang Zhang

Fold 66% sequences <200 aa long of low homology to PDB

Just submit your sequence and wait... (some days)

Output are predicted structures (PDB format)

Lee and Skolnick (2008) *Biophysical Journal* Roy et al (2010) *Nature Methods* Yang et al (2015) *Nature Methods* 

# **3D structure prediction I-Tasser**

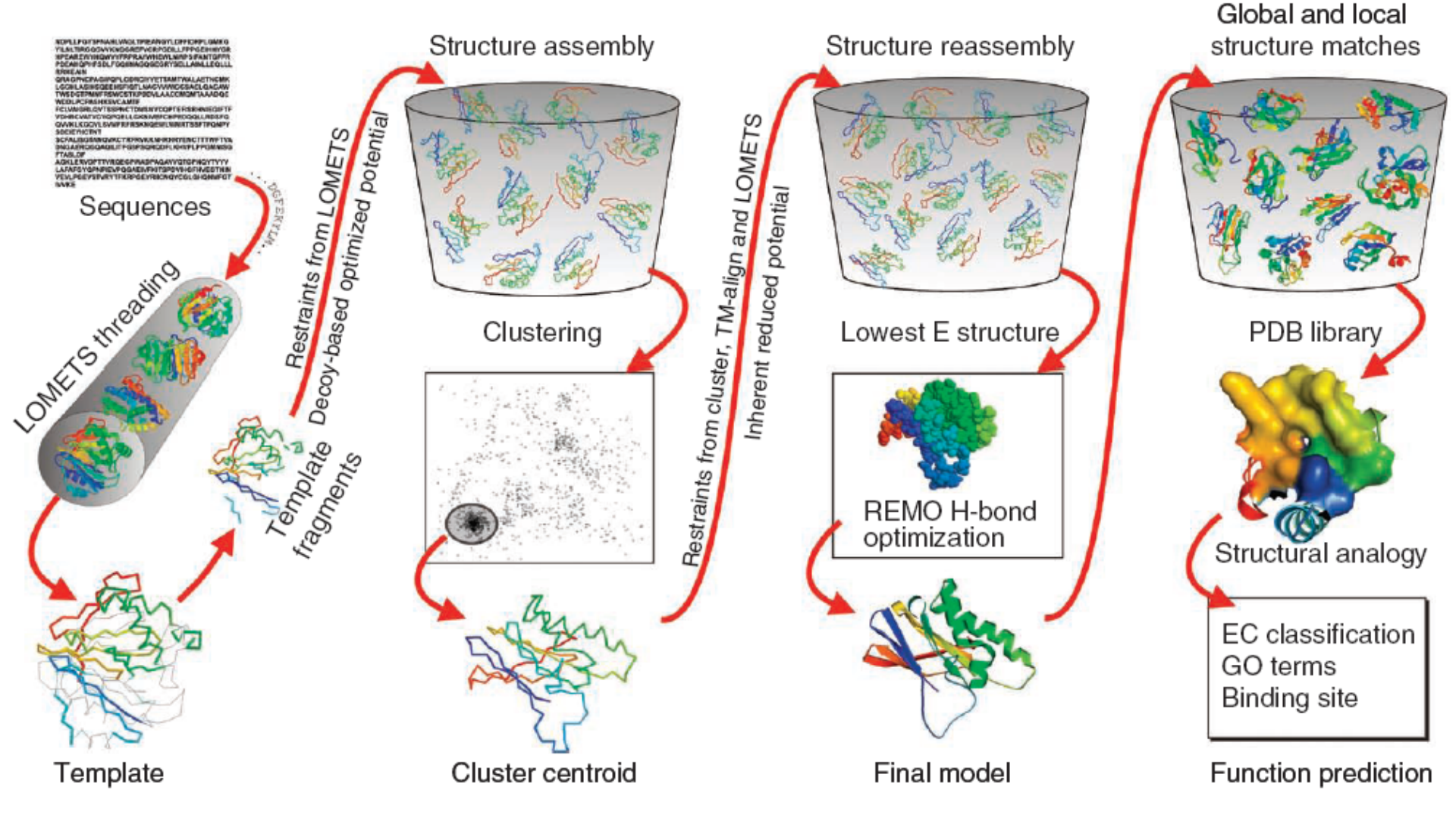

Roy et al (2010) *Nature Methods* 

# **3D structure prediction I-Tasser**

|               | ▼ <u>Optio</u> | <b>n I:</b> Assign | additional  | restraints & templates t | o guide I-TASSER mod        | deling.                       |                      |            |       |
|---------------|----------------|--------------------|-------------|--------------------------|-----------------------------|-------------------------------|----------------------|------------|-------|
|               | Œ              | ead more e         | xulanation  | on how to add restraint  | 5)                          |                               |                      |            |       |
|               |                |                    | Re          | sults of t               | he I-TAS                    | SER ser                       | ver                  |            |       |
|               |                |                    |             | (Models are k            | ept on the server fo        | or 365 days)                  |                      |            |       |
|               |                | D                  |             | <<<123456789             | <u>10 11 12 13 14 15 16</u> | <u>i 17 18 19 20 21&gt;</u> ; | <u>&gt;&gt;</u>      |            |       |
|               |                | n                  | <u>C</u>    | lick here to search ta   | argets in the I-TASS        | ER server databa              | ase                  |            |       |
| ID            | Protein        | Name Leng          | jth C-score | Estimated TM-score       | Estimated RMSD(Å)           | Submission date               | User's email address | User's I   | IP    |
| <u>543019</u> | pjDHI          | FR 208             | 6 NA        | NA                       | NA                          | 2010-04-08                    | xxx@duq.edu          | 165.190.44 | I.xxx |
|               |                |                    |             | This job is running and  | should be completed in      | approximately 24hr            | S.                   |            |       |
| ID            | Protein        | Name Leng          | jth C-score | Estimated TM-score       | Estimated RMSD(Å)           | Submission date               | User's email address | User's I   | IP    |
| <u>543018</u> | EK17           | -2 218             | B NA        | NA                       | NA                          | 2010-04-08                    | xxx@berkeley.edu     | 128.32.8.  | ХХХ   |
|               |                |                    |             | This job is running and  | should be completed in      | approximately 24hr            | S.                   |            |       |
| ID            | Protein        | Name Leng          | jth C-score | Estimated TM-score       | Estimated RMSD(Å)           | Submission date               | User's email address | User's I   | IP    |
| <u>543017</u> | test           | 1 245              | 5 NA        | NA                       | NA                          | 2010-04-08                    | xxx@mdc-berlin.de    | 87.187.193 | B.xxx |
|               |                |                    |             | This job is running and  | should be completed in      | approximately 24hr            | s.                   |            |       |

http://zhanglab.ccmb.med.umich.edu/I-TASSER/

# **3D structure prediction I-Tasser**

| ID            | Protein Name | Length | C-score | Estimated TM-score | Estimated RMSD(Å) | Submission date | User's email address | User's IP      |
|---------------|--------------|--------|---------|--------------------|-------------------|-----------------|----------------------|----------------|
| <u>S42744</u> | 1ijwC        | 52     | 0.67    | 0.80±0.09          | 1.5±1.4           | 2010-04-02      | xxx@ntu.edu.tw       | 140.112.94.xxx |
|               |              |        |         |                    |                   |                 |                      |                |
| 5             | Submitted Se | equen  | се      |                    |                   |                 |                      |                |
|               |              |        |         |                    |                   |                 |                      |                |
|               | >2011        | r prot | tein    |                    |                   |                 |                      |                |
|               | Top 5 M      | odels  | predict | ed by I-TASSER     |                   |                 |                      |                |
|               |              |        |         |                    |                   |                 |                      |                |

#### Top 10 templates used by I-TASSER

|     | IIIC         |        |      |      | Z-<br>score | Align.          |                | 20<br>                                 |                                        | 40<br>                                                         | 60<br>I                                       |
|-----|--------------|--------|------|------|-------------|-----------------|----------------|----------------------------------------|----------------------------------------|----------------------------------------------------------------|-----------------------------------------------|
|     |              |        |      |      |             |                 | Sec.Str<br>Seq | CCCCCCCCCCCCCCCCCCCCCCCCCCCCCCCCCCCCCC | CCCCCCCCCCCCCCCCCCCCCCCCCCCCCCCCCCCCCC | CC <mark>HHHH</mark> CCCCCC <mark>HHH</mark><br>ILRHCENRGSPLMA | <del>ihhhhhhhhhhhhhhh</del><br>Eavteakslftlaf |
| 1 1 | <u>163uA</u> | 0.11 ( | D.19 | 0.94 | 1.11        | <u>Download</u> |                | ALGVERTRSETIYDEDEVLLGTF:               | TTLVGGPEYVHCL                          | -ESLATVEETVVRD                                                 | KAVESLRAISHE                                  |
| 2   | <u>163uA</u> | 0.07 ( | D.19 | 0.98 | 2.58        | <u>Download</u> |                | AAADGDDSLYLRNEDVQLRLNSII               | KKLGVERTRSELLPH                        | LTDTIYDEDEVLL                                                  | ALAEQLPEYVHCLL                                |
| 3   | <u>163uA</u> | 0.08 ( | D.19 | 0.97 | 1.27        | <u>Download</u> |                | LTDTIYDEDEVLLALAEQLGTFT                | <b>FLVGGPEYVHCLLP</b>                  | PLESLATVEETVVF                                                 | DKAVESLRAISHEH                                |
| 4   | <u>3dh4A</u> | 0.10 ( | D.18 | 0.87 | 1.08        | <u>Download</u> |                |                                        |                                        | GGGGGGGGGG                                                     | GGGGGGGGGGWWAVGA                              |
| 5   | <u>1qgrA</u> | 0.08 ( | D.17 | 1.00 | 2.48        | <u>Download</u> |                | MANPGNSTSKDLGTETYRPSCAE                | IPVNQWPEL IPQLVA                       | ANVTNPNSTEHMKE                                                 | STLEAIGVICQDID                                |
| 6   | 1pw4A        | 0.09 ( | D.19 | 0.80 | 1.18        | <u>Download</u> |                | FI                                     | KPAPHKARLPA                            | AEIDPT                                                         | YRRLRWQIFLGIFF                                |
| 7   | <u>ljdhA</u> | 0.09 ( | 0.20 | 0.92 | 2.42        | <u>Download</u> |                |                                        | AVVNLIRAIPEI                           | TKLLNDEDQVVVN                                                  | IKAAVMVHQLSKKEA                               |
| 8   | <u>lialA</u> | 0.09 ( | D.17 | 0.79 | 1.15        | <u>Download</u> |                | DEQMLKRR                               | VVSNQGTVNWSVED I                       | IVKGINSNNLESQL                                                 | QATQAARKLLSRQP                                |
| 9   | <u>26kuB</u> | 0.09 ( | D.17 | 1.00 | 2.35        | Download        |                | MIDENTKLNELVSKDSVKTQQFT                | GAEQPCE <mark>S</mark> ADALVS:         | SSNNGAQSTETSKA                                                 | VRLAALNALADSKN                                |
| 10  | <u>1wa5C</u> | 0.08 ( | D.18 | 1.00 | 2.27        | Download        | 54.0           | MTQDGASTNLPWVDENGNHLLPLA               | ASRL <mark>S</mark> NDDMVRPLF          | RSDELFLEIKLVLD                                                 | VFTAPFLNLLKTVD                                |

# **3D structure prediction QUARK**

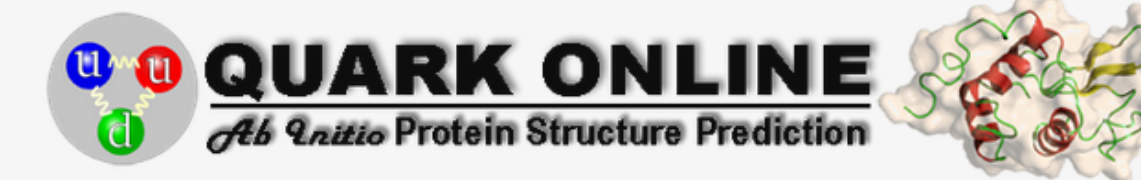

QUARK is a computer algorithm for ab initio protein folding and protein structure prediction, which aims to construct the correct protein 3D model from amino acid sequence only. QUARK models are built from small fragments (1-20 residues long) by replica-exchange Monte Carlo simulation under the guide of an atomic-level knowledge-based force field. <u>QUARK was ranked as the No 1 server in Free-modeling (FM) in CASP9</u>. Since no global template information is used in QUARK simulation, the server is suitable for proteins which are considered without homologous templates.

Go to Job Q12270 to view an example of QUARK output. The description of predicted feature files can be seen in readme.txt.

Cut and paste your sequence (in FASTA format, less than 200 AA. Please submit bigger proteins to I-TASSER Server):

Or upload the sequence from your local computer:

Choose File No file chosen

Email: (mandatory, where results will be sent to)

ID: (optional, your given name of the protein)

#### http://zhanglab.ccmb.med.umich.edu/QUARK/

# **3D structure prediction GenTHREADER**

David Jones http://bioinf.cs.ucl.ac.uk/psipred/ Input sequence or MSA

| Choose Prediction Methods                                 |                                                  |
|-----------------------------------------------------------|--------------------------------------------------|
| PSIPRED v3.3 (Predict Secondary Structure)                | DISOPRED3 & DISOPRED2 (Disorder Prediction)      |
| GenTHREADER (Profile Based Fold Recognition)              | MEMSAT3 & MEMSAT-SVM (Membrane Helix Prediction) |
| BioSerf v2.0 (Automated Homology Modelling)               | DomPred (Protein Domain Prediction)              |
| FFPred v2.0 (Eukaryotic Function Prediction)              | GenTHREADER (Rapid Fold Recognition)             |
| MEMPACK (SVM Prediction of TM Topology and Helix Packing) | pDomTHREADER (Fold Domain Recognition)           |
| DomSerf v2.0 (Automated Domain Modelling by Homology)     |                                                  |
| Help                                                      |                                                  |
|                                                           |                                                  |
| Input Sequence (Single sequence or Multiple Sequence ali  | ignments; as raw sequence or fasta format)       |

Typically 30 minutes, up to two hours GenTHREADER Jones (1999) *J Mol Biol* 

### **3D structure prediction GenTHREADER** Output GenTHREADER

Co

MED

ЛЕI

ЛEI

MED

|      |         |         |        |      |                 | 1              | 190           | 200                   | 210                        |                   | 220                  | 230                         |
|------|---------|---------|--------|------|-----------------|----------------|---------------|-----------------------|----------------------------|-------------------|----------------------|-----------------------------|
| nf   | Net     |         | BairE  | Salv | 1 F.D.O         | нннннн         | ннннн         | CCCCCCCC              | нннннннн                   | ннннс             | CCCCHH               | ннннннн                     |
| ···· | Score   | p-value | Paire  | 301  | 1wa5BU<br>Ouerv | LIRTATW        | rLSNLC<br>IGO | RGKKPQPD<br>STDDDSAPI | WSVVSQALFTI<br>LVHCVRLLSAS | SFLLTGGKNV        | YSMDTE<br>LVPDRDVRVS | VKALALSC <mark>V</mark>     |
|      |         |         |        |      | fort l          |                | 102           |                       |                            |                   |                      |                             |
|      |         |         |        |      |                 |                |               | 10                    | 20                         | 30                | 40                   | 50                          |
| шил  | 45 4 16 | 0 001   | _11n q | _13  |                 |                |               | 240                   | 250                        | 260               | 270                  |                             |
|      | 45.410  | 0.001   | -410.5 | -13. |                 | ниниссс-       |               | 240<br>HHHF           | 230<br>ННННННСССНІ         | 200<br>НИННИНИСС  | 270<br>Снининини     | нининсс                     |
|      |         |         |        |      | 1™a5BO          | SYLSDGP-       |               | OEA1                  | TOAVIDVRIP                 | KRLVELLSHE        | STLVOTPALR           | AVGNTVT                     |
|      |         |         |        |      | Query           | GAAVALH        | PESFFS        | KLYKVPLDI             | TTEYPEEQYVS                | 3DILNYIDHG        | DPQVRGATAI           | LCGTLICSI                   |
|      |         |         |        |      |                 |                |               |                       |                            |                   |                      |                             |
|      |         |         |        |      |                 |                | 60            | 70                    | 80                         | 90                | 100                  | 110                         |
| NUI  | 45.161  | 0.001   | -466.0 | -12. |                 | 200            | <b>`</b>      | 200                   |                            | 200               | 210                  | 220                         |
|      |         | 0.00    |        |      |                 | 20L            | ,<br>.ннннн   | 290<br>HHHHC          | Синни                      | зоо               | о 10<br>О 10         | 320<br>Нинссссии            |
|      |         |         |        |      | 1™a5BO          | GN             | JDL.OTO       | WVTNA                 | GVLPA                      | RULSSPKE          | NTKKEACHTT           | SNITAGNTE                   |
|      |         |         |        |      | Query           | LSRSRFH        | /GDWMG        | TIRTLIGNT             | TFSLADCIPLI                | LRKTLKDESS        | VTCKLACTAV           | RNCVMSLCS                   |
|      |         |         |        |      |                 |                |               |                       |                            |                   |                      |                             |
|      |         |         |        |      |                 | 1              | 120           | 130                   | 140                        | 150               | 160                  | 170                         |
| MUI  | 44.997  | 0.001   | -390.3 | -17. |                 | 220            |               | 240                   | 250                        | 260               |                      | 270                         |
|      |         |         |        |      |                 | оос<br>нннннни | сснин         | 340<br>ННННННСС       | 330<br>Снананана           | 360<br>НИНИНИНС-  |                      | 370<br>СССС <mark>НН</mark> |
|      |         |         |        |      | 1wa5BO          | OIOAVIDA       | NLIPP         | LVKLLEVAE             | EYKTKKEACU.                | AISNASSGG-        |                      | LORPDI                      |
|      |         |         |        |      | Query           | SSYSELGI       | QLIID         | VLTLENSSY             | YWLVRTELLE'                | <b>FLAEIDFRLV</b> | SFLEAKAENL           | HRGAHHYTG                   |
|      |         |         |        |      |                 |                |               |                       |                            |                   |                      |                             |
|      |         |         |        |      |                 | i              | 180           | 190                   | 200                        | 210               | 220                  | 230                         |
| NUI  | 43.639  | 0.002   | -379.5 | -12. | 2 00.0          | 204            | 000           | 212                   | 20000                      | a. 110.           |                      |                             |
|      |         |         |        |      |                 |                |               |                       |                            |                   |                      | 19 - C.S.                   |
|      |         |         |        |      |                 |                |               |                       |                            |                   |                      |                             |
|      |         |         |        |      |                 |                |               |                       |                            |                   |                      |                             |

# **3D structure prediction Phyre**

#### http://www.sbg.bio.ic.ac.uk/phyre2/

Kelley et al (2000) *J Mol Biol* Kelley and Sternberg (2009) *Nature Protocols* 

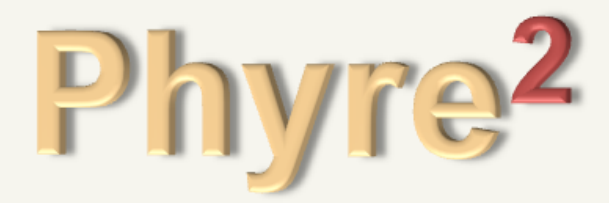

Protein Homology/analogY Recognition Engine V 2.0

| Subsc           | ribe to Phyre at Google     | Groups    |
|-----------------|-----------------------------|-----------|
| Email:          |                             | Subscribe |
| <u>Visit Ph</u> | <u>yre at Google Groups</u> |           |

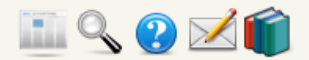

What's New in Phyre2

| E-mail Address           |                      |  |
|--------------------------|----------------------|--|
| Optional Job description |                      |  |
| Amino Acid Sequence 🖬    |                      |  |
| Modelling Mode 耳         | Normal 💿 Intensive 🔿 |  |
|                          | Phyre Search Reset   |  |

Processing time can be hours

# **3D structure prediction Static solutions**

Datasets of precomputed models / computations

Not flexible

Variable coverage

But you don't have to wait

# **3D structure prediction MODbase**

#### Andrej Sali

#### http://modbase.compbio.ucsf.edu/

| Mod                                                                                                    | ModBase: Database of Comparative Protein Structure Models ⊿                                                                             |
|----------------------------------------------------------------------------------------------------|----------------------------------------------------------------------------------------------------|
| • <u>s</u>                                                                                                    | ali Lab Home • ModWeb • ModLoop • ModBase • ModEval • PCSS • FoXS • IMP • ModPipe •                                                     |
| ModBase H                                                                                                    | ome ModBase Datasets for User:Anonymous User Login Help News Contact Current Datasets                                                   |
| <u>General Information</u> <u>Statistics and</u><br><u>Genome Datasets</u> <u>News</u> Project Pages                                                                                                    | ModBase Search<br>ModBase is a database of comparative protein structure models, calculated by our modeling pipeline ModPipe.<br>Search |
| <u>Authors and</u> <u>Acknowledgements</u>                                                                                                    | Search type 🛛 Model(Default) 🔹 Display type 🖾 Model Detail (graphical) 💌                                                                |
| Publications                                                                                                    | To include the academic (comprehensive) dataset, go to ' <u>Current Datasets</u> '!                                                     |
| <u>Related Resources</u>                                                                                                    | All available datasets are selected 👔                                                                                                   |
| Please address inquiries to:<br>modbase@salilab.org<br>MODBASE contains<br>theoretically calculated<br>models, not experimentally<br>determined structures. The<br>models may contain<br>classificant error | Search by properties Property  Database Accession Number  Organism  ALL  or                                                             |

#### Pieper et al (2011) Nucleic Acids Research

# **3D structure prediction MODbase**

| ar<br>ga<br>er | rch Summ<br>rch Input:<br>anism(s):<br>form Act | ion on Selecto                                                                     | sorc3_hum<br>ed Model(s) | an<br>2 <sup>•</sup> Check model(s), then s          | elect option                  | n 💌                | Searc   | h            | Hor         | mo sapi<br>1 r | ens<br>natch found. |                                                                                                    |
|----------------|-------------------------------------------------|------------------------------------------------------------------------------------|--------------------------|------------------------------------------------------|-------------------------------|--------------------|---------|--------------|-------------|----------------|---------------------|----------------------------------------------------------------------------------------------------|
|                | TARGET                                          |                                                                                    |                          |                                                      | MODEL D/                      |                    |         |              |             | TEMPL          | ATE                 | I                                                                                                    |
|                | Model<br>Icon 😰                                 | Model Model/Fold Sequence Database Annotation<br>Icon Reliability Database<br>Link |                          | Organism                                             | Protein<br>Size               | Modeled<br>Segment | Size    | Seq<br>Id(%) | PDB<br>code | PDB<br>Segment | PDB Comment         |                                                                                                    |
|                | 毒                                               |                                                                                    | Q5VXF9                   | vps10 domain receptor<br>protein<br>sorcs 3 (sorcs3) | <u>Homo</u><br><u>sapiens</u> | 1222               | 198-643 | 446          | 16.00       | <u>1sqjA</u>   | 8-581               | crystal structure<br>analysis<br>of oligoxylogluca<br>reducing-end-speci<br>cellobiohydrolase<br>(oxg-rcbh) |
|                | 8                                               |                                                                                    | <u>Q5VXF9</u>            | vps10 domain receptor<br>protein<br>sorcs 3 (sorcs3) | <u>Homo</u><br><u>sapiens</u> | 1222               | 798-915 | 118          | 35.00       | <u>1wqoA</u>   | 5-122               | solution structure<br>the pkd domain fro<br>human vps10<br>domain-containin<br>receptor sorcs2              |
|                | No.                                             |                                                                                    | Q5VXF9                   | vps10 domain receptor<br>protein<br>sorcs 3 (sorcs3) | <u>Homo</u><br><u>sapiens</u> | 1222               | 198-712 | 515          | 12.00       | <u>1sqjA</u>   | 8-730               | crystal structure<br>analysis<br>of oligoxylogluca<br>reducing-end-speci<br>cellobiohydrolase<br>(oxg-rcbh) |

# **3D structure prediction Protein Model Portal**

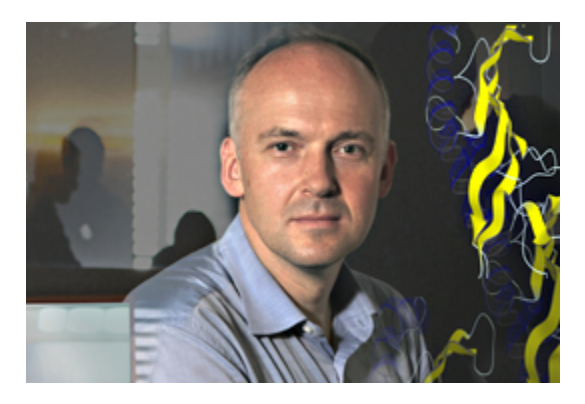

#### **Torsten Schwede**

| Home    | Interactive Modeling | Quality Estimation | Protein Modeling 101 | More - |
|---------|----------------------|--------------------|----------------------|--------|
| Welcome | e to the             |                    |                      |        |
| Prot    | ein Model Po         | rtal (PMP)         |                      |        |

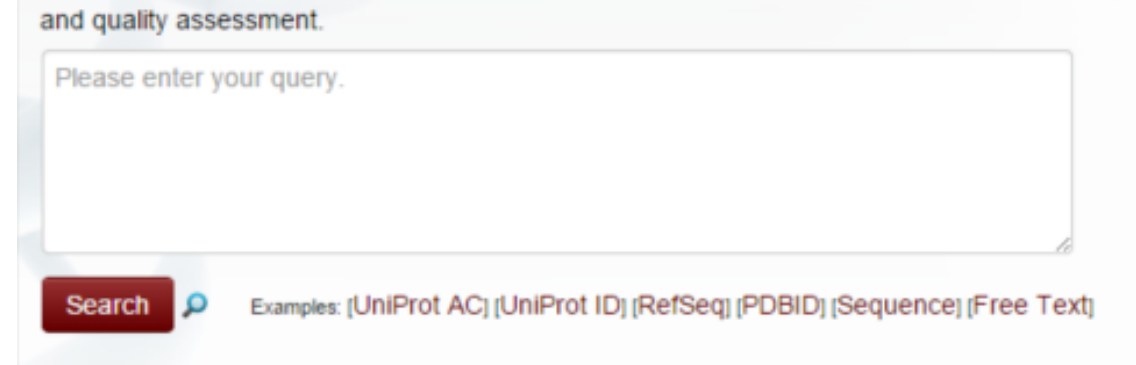

#### Haas et al. (2013) Database

#### Sean O'Donoghue

#### http://aquaria.ws/

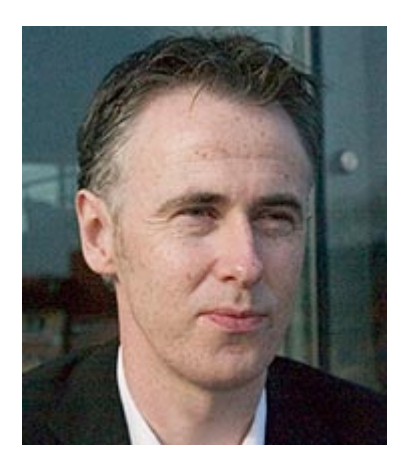

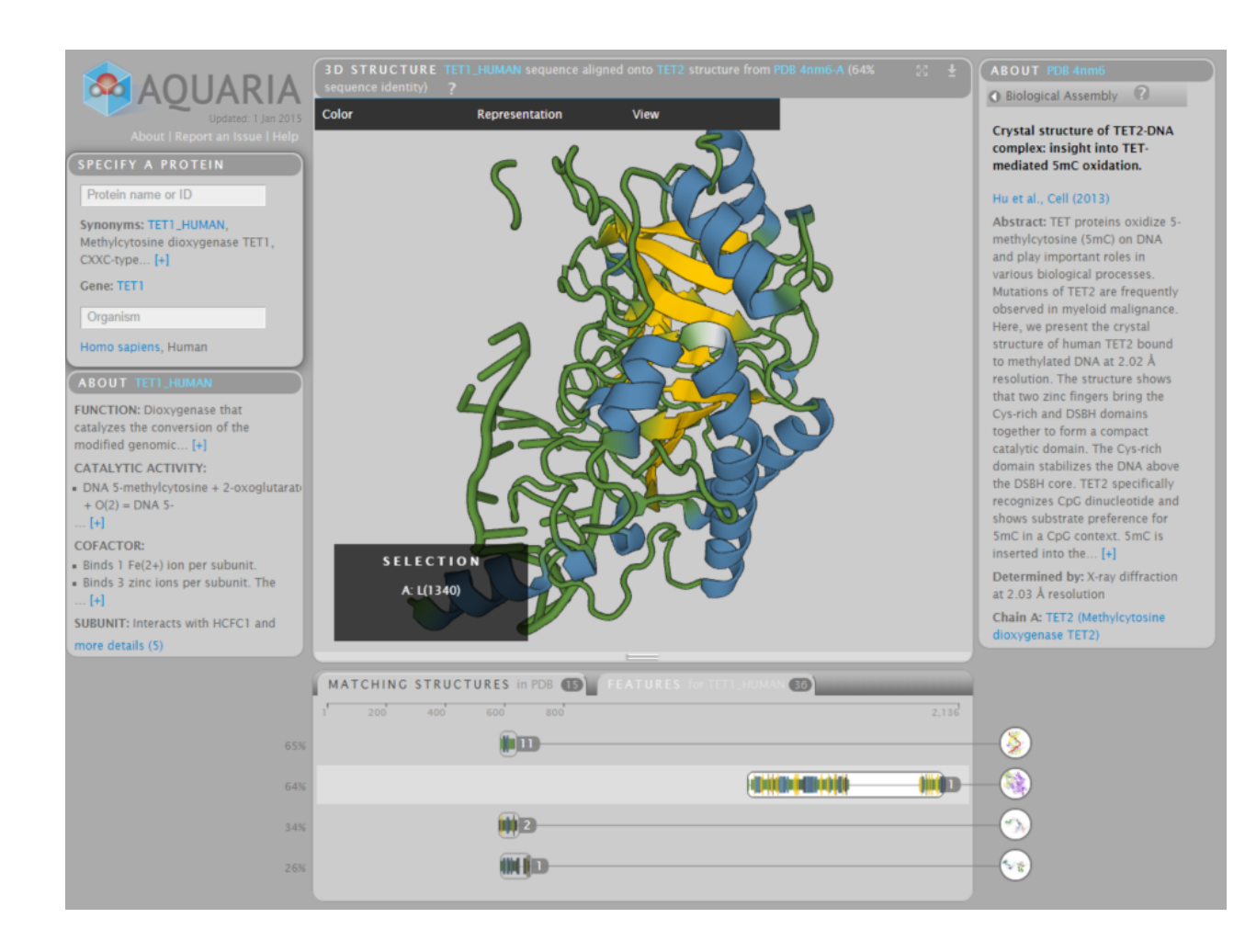

#### O'Donoghue et al (2015) Nature Methods

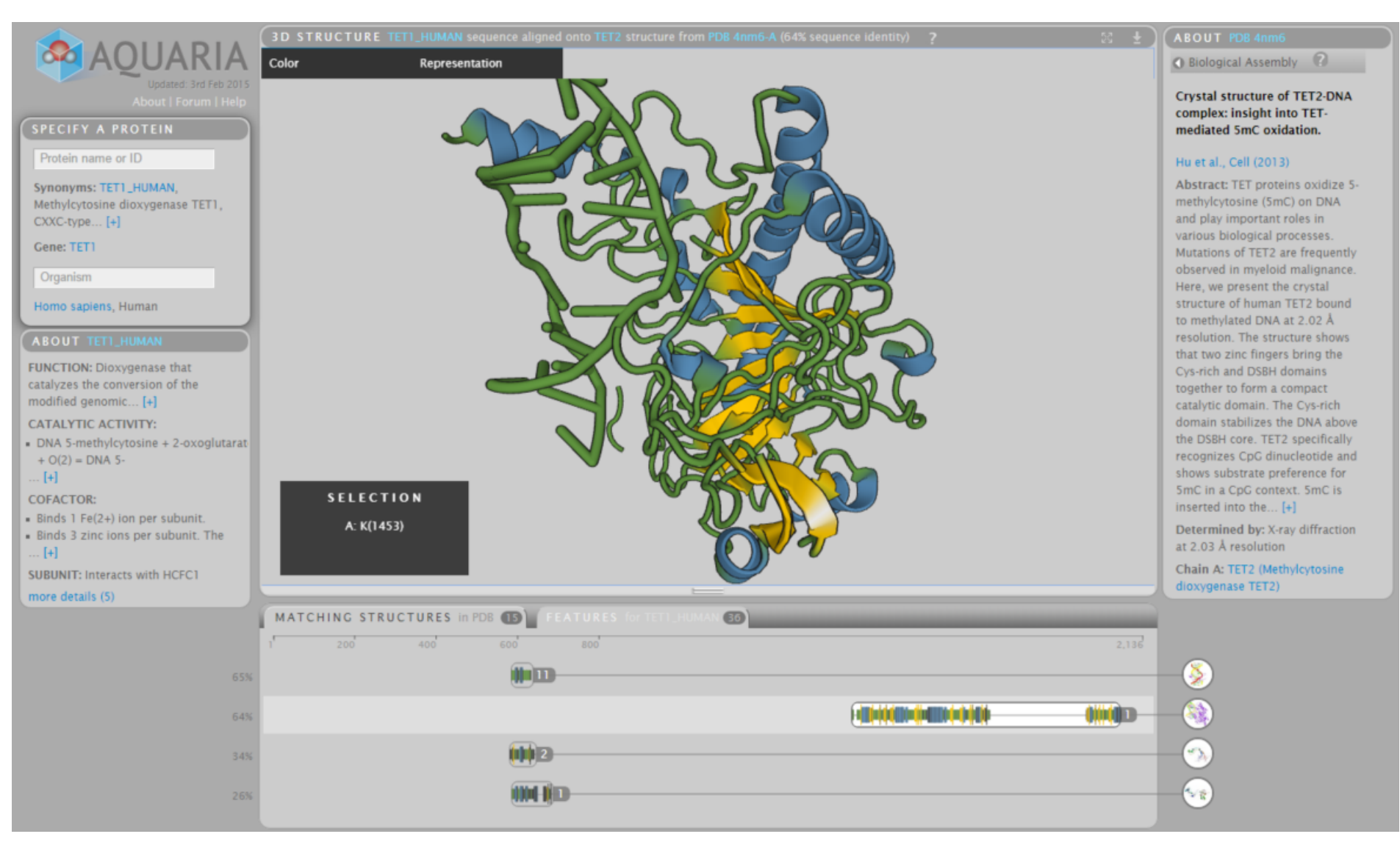

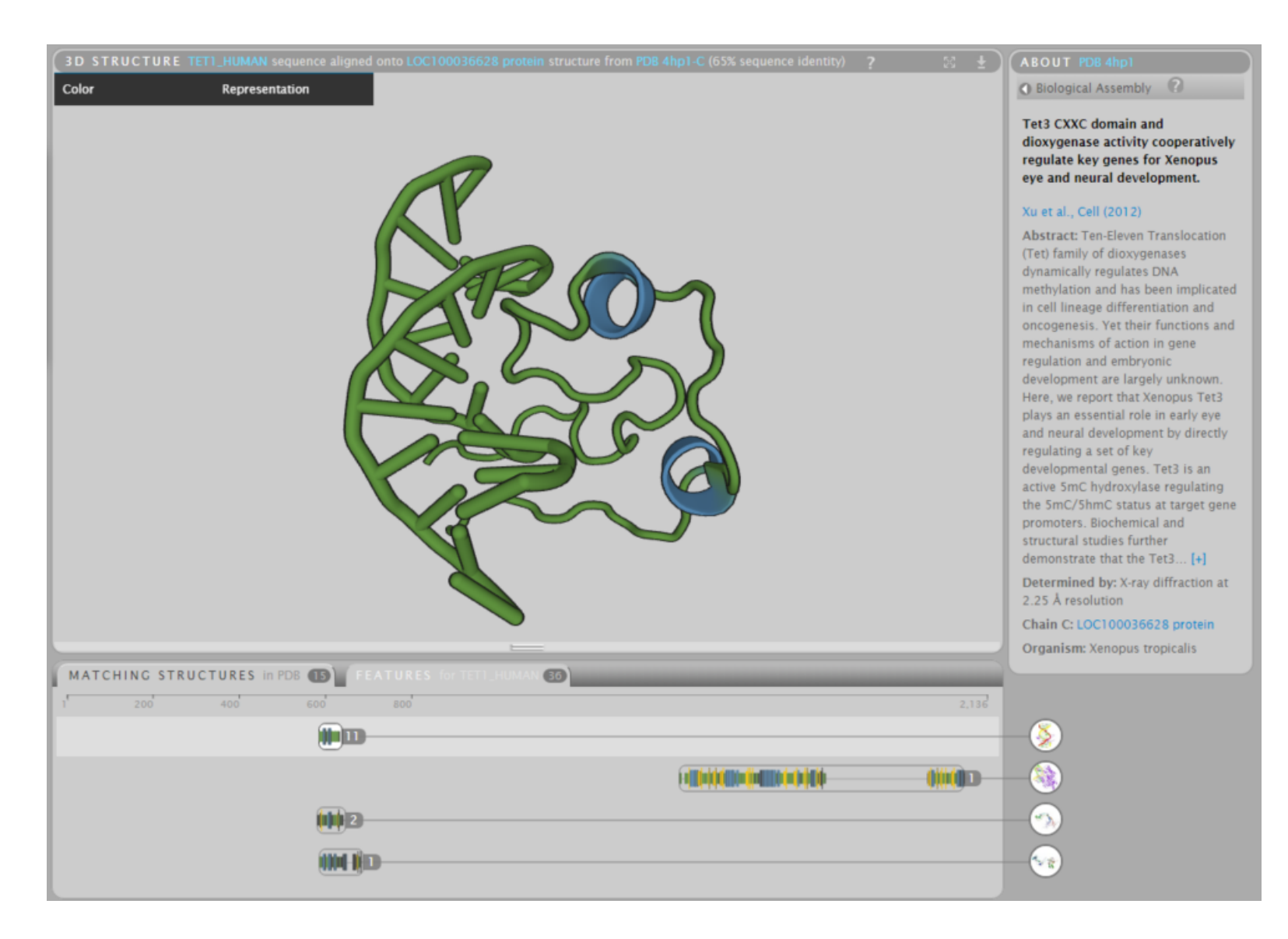

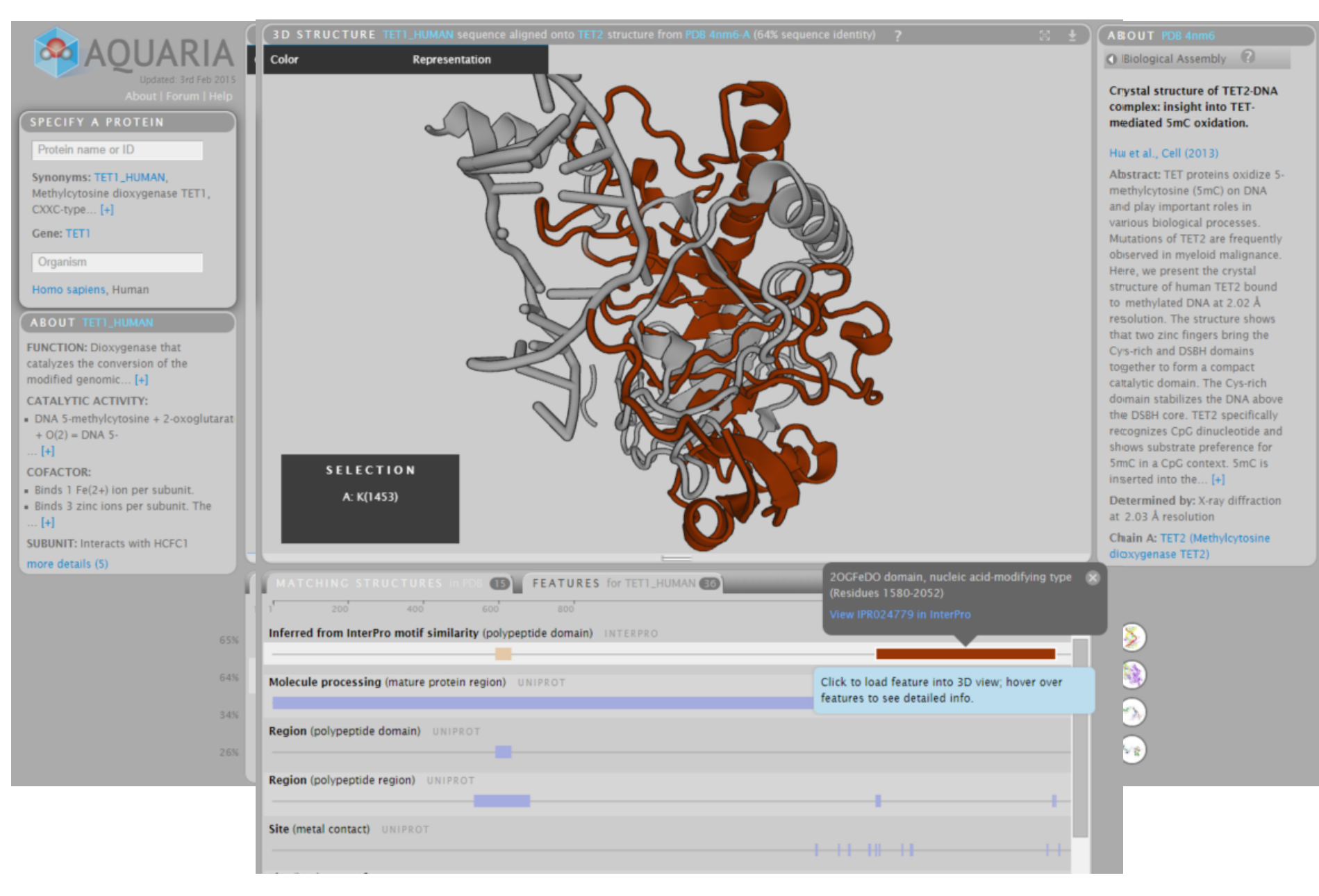

# **Exercise 1/4**

#### **Starting aquaria**

(May require a Java update)

Works best in Firefox (in Chrome with reduced functionality)

Open Firefox mit JRE (from ZDV)

Go to http://aquaria.ws

Run an example. If JAVA blocked unblock it at the plugin icon

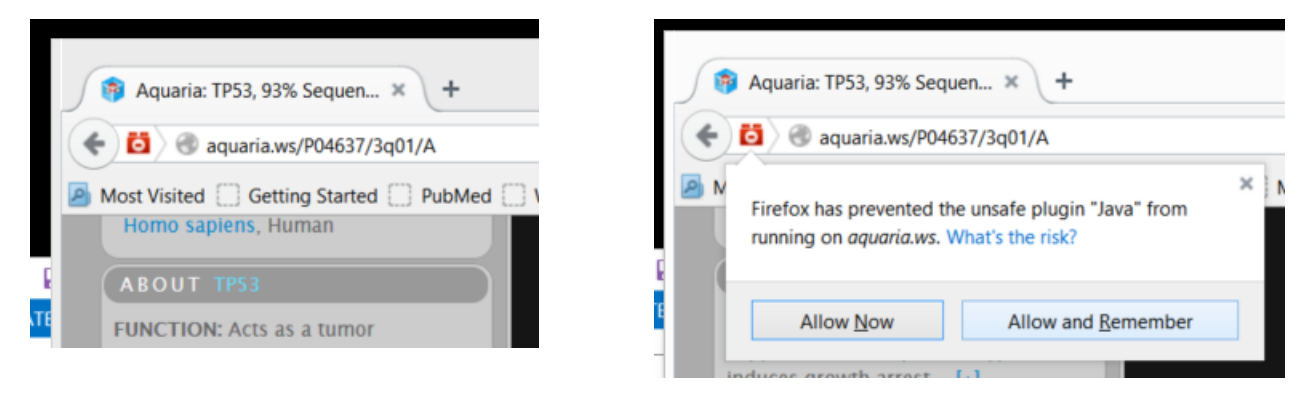

# **Exercise 1/4**

#### **Starting aquaria**

Note that aquaria.ws requires that **two** java plug-ins that need to be allowed to run

| Seitenii                     | nformationen - http:/                  | //www.aquaria.ws/                        |            | × |
|------------------------------|----------------------------------------|------------------------------------------|------------|---|
| <u>i</u>                     | tő 🔒                                   |                                          |            |   |
| Allgemein Medien Bere        | chtigungen Sicherheit                  |                                          |            |   |
| erechtigungen für: www.aquar | ria.ws                                 |                                          |            |   |
| Plugins verwenden            |                                        |                                          |            | ^ |
| Adobe Acrobat                | Standard verwenden                     | 🔘 Jedes Mal nachfragen                   | O Erlauben |   |
| Adobe Flash                  | <ul> <li>Standard verwenden</li> </ul> | O Jedes Mal nachfragen                   | O Erlauben |   |
| Google Update                | <ul> <li>Standard verwenden</li> </ul> | ○ Jedes Mal nachfragen                   | O Erlauben |   |
| Java                         | $\bigcirc$ Standard verwenden          | ○ Jedes Mal nachfragen                   | Erlauben   |   |
| Java — Verwundbares Plugin!  | $\bigcirc$ Standard verwenden          | ○ Jedes Mal nachfragen                   | Erlauben   |   |
| Microsoft Office             | <ul> <li>Standard verwenden</li> </ul> | ○ Jedes Mal nachfragen                   | O Erlauben |   |
|                              |                                        |                                          |            |   |
| Microsoft Office             | Standard verwenden                     | <ul> <li>Jedes Mai nachtragen</li> </ul> |            |   |

# **Exercise 2/4**

#### **Comparing different matches in Myosin X**

You can load a protein by its UniProt ID

Try Myosin X: <u>http://aquaria.ws/Q9HD67/</u>

Zoom in and out using the mouse wheel (or with shift and drag up and down).

Rotate by click and drag

Click on a residue to select. Shift + Click selects a range. Esc clears the selection.

Double click on a residue centers the molecule on it.

Right click and drag moves the molecule laterally

Compare the different hits with domain annotations using the feature view

### **Exercise 3/4** Comparing different matches in the human MR

Type NR3C2 in protein name (human mineralocorticoid receptor) Note and compare the multiple hits.

Which proteins are those?

What do they match in the human mineralocorticoid receptor?

(Use the Features view)

The further down the less similar are the proteins compared. This is represented by a darker color.

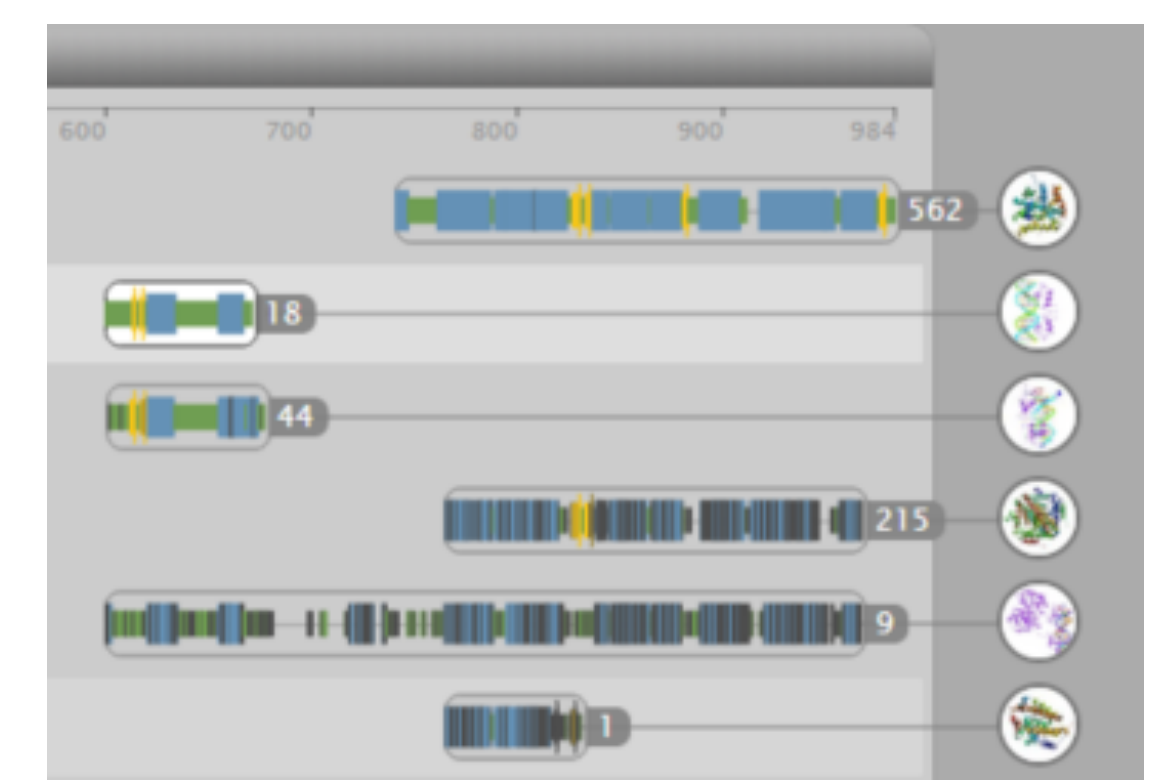

### **Effect of mutations**

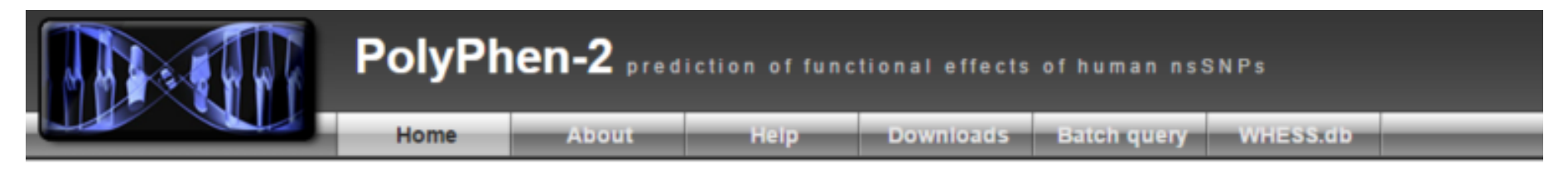

**PolyPhen-2** (**Poly**morphism **Phen**otyping v2) is a tool which predicts possible impact of an amino acid substitution on the structure and function of a human protein using straightforward physical and comparative considerations. Please, use the form below to submit your query.

15-Feb-2012: PolyPhen-2 server has been updated to utilize version 2.2.2 of the software, protein sequences from UniProtKB/UniRef100 Release 2011\_12 (14-Dec-2011), structures from PDB/DSSP Snapshot 03-Jan-2012 (78,304 entries) and UCSC MultiZ multiple alignments of 45 vertebrate genomes with hg19/GRCh37 human genome (08-Oct-2009)

| Query Data                          |                                    |   |   |   |   |   |   |   |   |        |        |     |     |     |      |     |      |        |     |        |      |     |
|-------------------------------------|------------------------------------|---|---|---|---|---|---|---|---|--------|--------|-----|-----|-----|------|-----|------|--------|-----|--------|------|-----|
| Protein or SNP identifier           |                                    |   |   |   |   |   |   |   |   |        |        |     |     |     |      |     |      |        |     |        |      |     |
| Protein sequence<br>in FASTA format |                                    |   |   |   |   |   |   |   |   |        |        |     |     |     |      |     |      |        |     |        |      | 1.  |
| Position                            |                                    |   |   |   |   |   |   |   |   |        |        |     |     |     |      |     |      |        | [   |        |      |     |
| Substitution                        | AA <sub>1</sub><br>AA <sub>2</sub> | A | R | N | D | C | E | Q | G | H<br>H | I<br>I | L   | ĸ   | M   | F    | P   | S    | T<br>T | W   | Y<br>Y | V    |     |
| Query description                   |                                    |   |   |   |   |   |   |   |   |        |        |     |     |     |      |     |      |        |     |        |      |     |
|                                     |                                    |   |   |   |   |   |   |   |   |        | 10     | Sut | omi | t Q | Jery | (   | Clea | ar     | Ch  | eck    | Stat | tus |
|                                     |                                    |   |   |   |   |   |   |   |   | D      | isp    | ola | y a | ad۱ | /an  | ICe | d    | qu     | егу | o      | otio | ns  |

http://genetics.bwh.harvard.edu/pph2/

#### Training

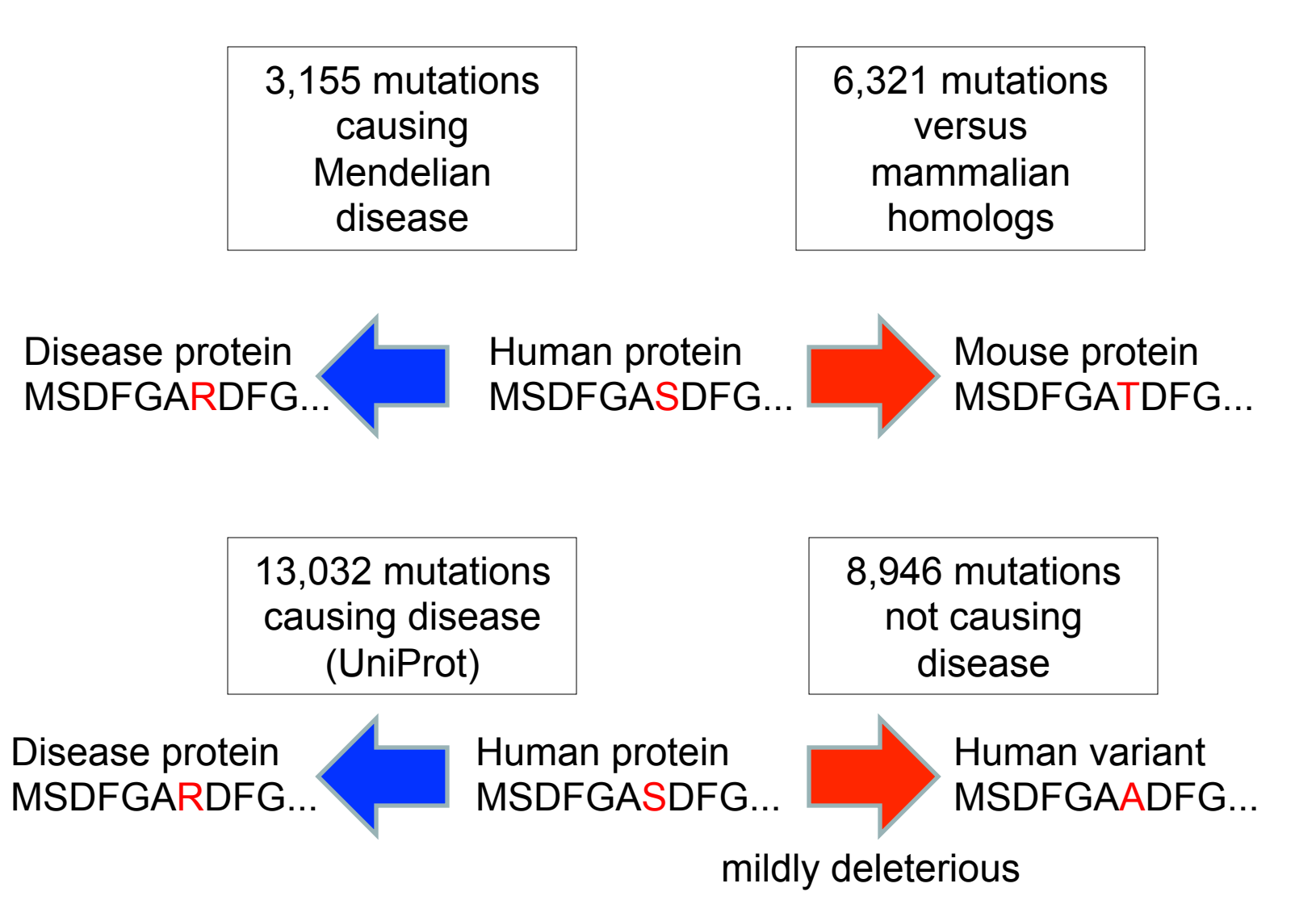

#### **PSIC Score**

Likelihood of an amino acid to occupy a specific position in the protein sequence given the pattern of amino acid substitutions observed in the multiple sequence alignment

High score Low score Reference EGKLQVQQGTGRFISR DGNL<mark>H</mark>VNO<mark>G</mark>MGRFIPR DGNL<mark>HVNKGMGRFTPR</mark> DGNI<mark>SVSKGM</mark>GRFIPR DGNISVSKGMGRFIPR EGTLHTTEGSGRFISR EGTLHATEGSGRYIPR Homologs DGNLHVTEGSGRYIPR DGTLHVTEGSGRYIPR DGTL<mark>HVTEG</mark>SGRYTPR DGTLHVTEGSGRYIPR DGNLHVSQGSGRFVPR DGNLFVTEGSGRFVPR DGKMFVTPGAGRFVPR DGNLLVTPGAGRFIPR DGNLLVTPGAGRFIPR DGTLSVMEGSGRFIPR DGNL<mark>HATSGTGRFIPC</mark>

#### Usage

| Query Data                          |                                                                                                    |  |  |  |  |  |  |  |
|-------------------------------------|----------------------------------------------------------------------------------------------------|--|--|--|--|--|--|--|
| Protein identifier                  |                                                                                                    |  |  |  |  |  |  |  |
| Protein sequence<br>in FASTA format | >IOH4496<br>MSYQGKKSIPHITSDRLLIKGGRIINDDQSLYADVYLEDGLIKQIGE<br>NLIVPGGVKTIEA<br>NGRMVIPGGIDVNTYLQKPSQGMTAADDFFQGTRAALVGGTTMIIDH<br>VVPEPGSSLLTSF |  |  |  |  |  |  |  |
| Position                            | 115                                                                                                    |  |  |  |  |  |  |  |
| Substitution                        | AA <sub>1</sub> A R N D C E Q G H I L K M F P <b>S</b> T W Y V<br>AA <sub>2</sub> <b>A</b> R N D C E Q G H I L K M F P S T W Y V                 |  |  |  |  |  |  |  |
| Query description                   | test                                                                                                    |  |  |  |  |  |  |  |
|                                     | Submit Query Clear Check Status                                                                                                    |  |  |  |  |  |  |  |
| Display advanced query options      |                                                                                                    |  |  |  |  |  |  |  |

|                                                                                                    |            | P               | PolyPhen-2 prediction of functional effects of human nsSNPs |                                                                                                    |      |        |                                                   |             |                |                 |  |
|----------------------------------------------------------------------------------------------------|------------|-----------------|-------------------------------------------------------------|----------------------------------------------------------------------------------------------------|------|--------|---------------------------------------------------|-------------|----------------|-----------------|--|
|                                                                                                    |            |                 | Home                                                        | About                                                                                                    | Help | Dow    | nioads                                            | Batch query | dbSNP query    |                 |  |
| PolyPhen-2 report for Q14194 S115A                                                                                                 |            |                 |                                                             |                                                                                                    |      |        |                                                   |             |                |                 |  |
| Query                                                                                                    |            |                 |                                                             |                                                                                                    |      |        |                                                   |             |                |                 |  |
| Protein Acc                                                                                                    | Position   | AA <sub>1</sub> | AA <sub>2</sub>                                             | Description                                                                                                    |      |        |                                                   |             |                |                 |  |
| <u>Q14194</u>                                                                                                    | 115        | s               | А                                                           | RecName: Full=Dihydropyrimidinase-related protein 1; Short=DRP-1; AltName: Full=Collapsin response mediator protein 1; Short=CRMP-1; AltName: Full=Unc-33-like phosphoprotein 3; Short=ULIP-3; LENGTH: 572 AA |      |        |                                                   |             |                |                 |  |
| Results                                                                                                    |            |                 |                                                             |                                                                                                    |      |        |                                                   |             |                |                 |  |
| + Prediction                                                                                                    | /Confidenc | e               |                                                             |                                                                                                    |      |        |                                                   |             | PolyPher       | n-2 v2.0.23r349 |  |
| HumDi∨                                                                                                    | HumDiv     |                 |                                                             |                                                                                                    |      |        |                                                   |             |                |                 |  |
| This mutation is predicted to be <b>BENIGN</b> with a score of <b>0.020</b> (sensitivity: <b>0.95</b> ; specificity: <b>0.75</b> ) |            |                 |                                                             |                                                                                                    |      |        |                                                   |             |                |                 |  |
| <b>⊣</b> Hum∨a                                                                                                    | r          |                 |                                                             |                                                                                                    |      |        |                                                   |             |                |                 |  |
| Details                                                                                                    |            |                 |                                                             |                                                                                                    |      |        |                                                   |             |                |                 |  |
| + Multiple sequence alignment                                                                                                    |            |                 |                                                             |                                                                                                    |      | UniPro | UniProtKB/UniRef100 Release 2010_11 (02-Nov-2010) |             |                |                 |  |
| + 3D Visualization PDB/DSSP Snapshot 09-Nov-2010 (69162 Struct                                                                     |            |                 |                                                             |                                                                                                    |      |        |                                                   |             | 62 Structures) |                 |  |

#### Multiple sequence alignment

#### UniProtKB/UniRef100 Release 2010\_11 (02-Nov-2010)

|                    |                                                                                                    | - |
|--------------------|----------------------------------------------------------------------------------------------------|---|
| QUERY              | S-Q <mark>GMIAADDFFQGIRAALV<mark>GGIIMIIDHVVPEP-GS</mark>SSILLIS<mark>PEKMHEAADI</mark><mark>KSCODISLHVDIII</mark>SMYDGVRE</mark>     |   |
| sp UPI0001D3675C#1 | S-Q <mark>GMTAADDFFQGTRAALVGGTTMIIDHVVPEP-GSSSLLTSFEKMHEAADTKSCCDNSLHVDITSM</mark> YDGVRE                                             |   |
| sp Q566H1#1        | Y-L <mark>GMSTEDDFYQGTKAAVAGGTTMIIDHVVPDP-GSNLLASFEKMHEVADTKSCCDYSLHVDITS</mark> MYDGIRE                                              |   |
| sp QOV9W2#1        | Y-L <mark>GMSTLDDFYQGTKAANAGGTTMIIDHVVPDP-G</mark> SNLLSCFEKMHEVADT <mark>KSCCDMSLHVDITN</mark> MYDGIRE                               |   |
| sp UPI000054533C#1 | Y-L <mark>G</mark> TPPV <mark>DDFYQGTKAALAGGTTMIIDHVTPQP-G</mark> DGLLE <mark>AFE</mark> KMQEAADK <mark>KSCCDY</mark> SLHVDIPHMHEGVKE |   |
| sp Q52PJ6#1        | Y-L <mark>GTPPYDDFYQGTKAALAGGTTMIIDHVTPQP-GDGLLEAFEKMQEAADKKSCCDYSLHVDIPH</mark> MHEGVKE                                              |   |
| sp Q71SG1#1        | E-Q <mark>GMTSADDFFQGTKAALAGGTTMIIDHVVPEP-GT</mark> SLLTAFDQWREWADS <mark>KSCCDM</mark> SLHVDITEMHKGVQE                               |   |
| sp Q90635#1        | E-QGMTSADDFFQGTKAALAGGTTMIIDHVVPEP-GTSILLTAFDQWREWADSKSCCDYSLHVDITEWHKGVQE                                                            |   |
| sp 002675#1        | D-Q <mark>GMTSADDFFQGTKAALAGGTTMIIDHVVPEP-GT</mark> SLLAAFDQWREWADS <mark>KSCCDM</mark> SLHVDITEMHKGVQE                               |   |
| sp UPI00004BE3B1#1 | D-QGMTSADDFFQGTKAALAGGTTMIIDHVVPEP-GTSLLAAFDQWREWADSKSCCDYSLHVDITEMHKGIQE                                                             |   |
| sp UPI0001C638C0#1 | D-Q <mark>GMTSADDFFQGTKAALAGGTTMIIDHVVPEP-GT</mark> SLLAAFDQWREWADS <mark>KSCCDM</mark> SLHVDITEMHKGIQE                               |   |
| sp UPI00017F02FB#1 | D-QGMTSADDFFQGTKAALAGGTTMIIDHVVPEP-GTSLLSAFDQWREWADSKSCCDYSLHVDITEWHKGIQE                                                             |   |
| sp 008553#1        | D-Q <mark>GMTSADDFFQGTKAALAGGTTMIIDHVVPEP-GT</mark> SLLAAFDQWREWADS <mark>KSCCDM</mark> SLHVDITEMHKGIQE                               |   |
| sp Q53ET2#1        | D-QGMTSADDFFQGTKAALAGGTTMIIDHVVPEP-GTSILJAAFDQWREWADSKSCCDMSLHVDISEMHKGIQE                                                            |   |
| sp Q71SG2#1        | E-Q <mark>GMTSADDFFQGTKAALAGGTTMIIDHVVPEP-GT</mark> SLLTAFDQWREWADS <mark>KSCCDMSLHVDITE</mark> MHKGVQE                               |   |
| sp UPI00016E236A#1 | Y-LGTRPVDDFCOGTKAAITGGTTMIIDHVTPOP-GESLLEAFECMOEAADKKACCDVSLHVDIPOMNEAVKD                                                             |   |
| sp Q16555#1        | D-Q <mark>GMTSADDFFQGTKAALAGGTTMIIDHVVPEF-GT</mark> SLLAAFDQWREWADS <mark>KSCCDY</mark> SLHVDISEMHKGIQE                               |   |
| sp UPI0000E219E7#1 | D-OGMASADDEFOCAWAALACCAMMIDHWVPEP-CTSILLAAEDOMREMADS <mark>XSCCDY</mark> SLHVDISEMHKGIOE                                              | • |

3D Visualization

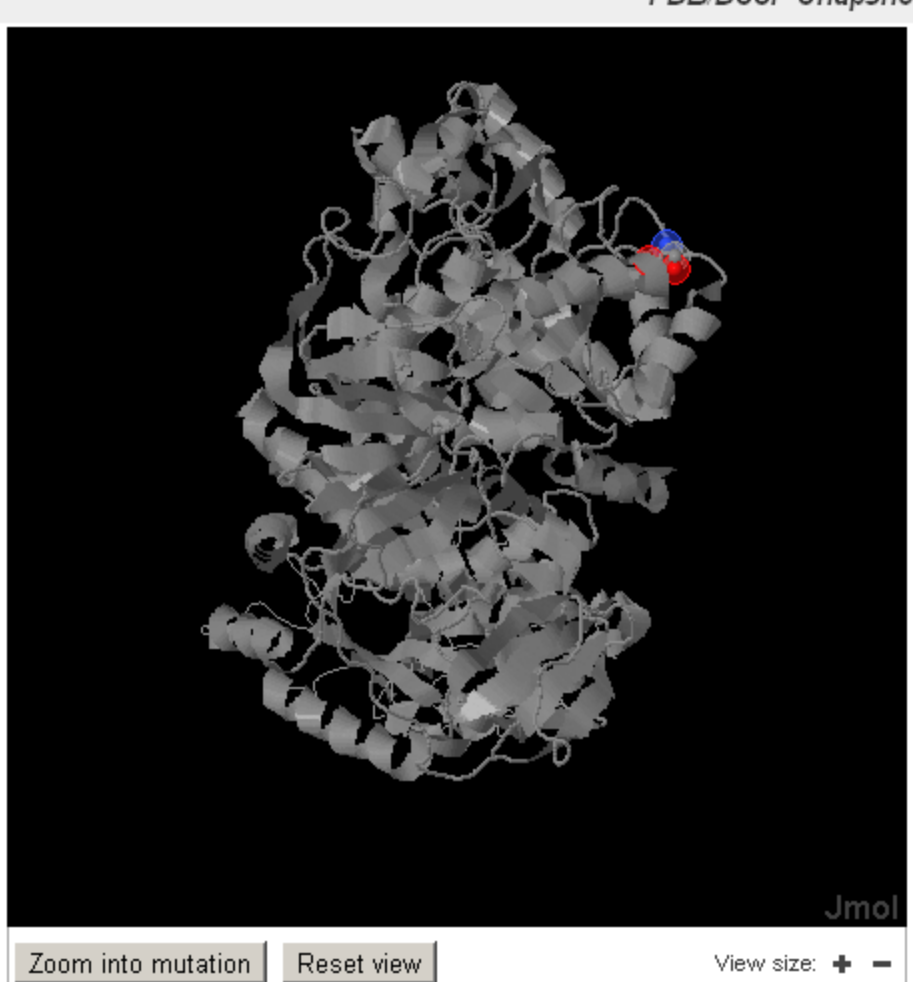

#### PDB/DSSP Snapshot 09-Nov-2010 (69162 Structures)

EntryID: <u>1KCX</u> ChainID: B Residue: Ser115 Identity: 97.1% Overlap: 83.2% (476 aa)

### **Exercise 4/4** Study the effect of mutants with Polyphen2

•Let's see if you can design a damaging and a benign mutation for human myosin X (open in chimera PDB 3PZD to view and select candidate mutations; pick from chain A).

•Go to the Polyphen2 home page: <u>http://genetics.bwh.harvard.edu/pph2/</u>

•Type the UniProt id of the protein sequence "Q9HD67" in the Protein Identifier window. Type the position of your candidate for a damaging mutation. Select in AA1 the type of amino acid at that position. Now, select an amino acid to mutate to. May be try one with a large side chain, or if the wild type one was hydrophobic, try a hydrophilic one. Be nasty! Then hit Submit Query.

What result did you get? Is it close to one?

•Try your benign mutation in the same way. This time may be choose to mutate to a similar residue to the wild type one. Be gentle! Then hit Submit Query. What result did you get? Is it close to zero?